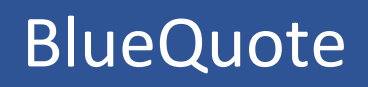

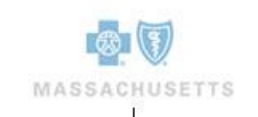

# Blue Cross Blue Shield of Massachusetts Employee Guide to Enrollment

June 2019 Modified: December 2019

# Table of Contents

## Page

| Getting Started                                                                                                    | -                                            |
|----------------------------------------------------------------------------------------------------|----------------------------------------------|
|                                                                                                    | I                                            |
| Enrollment Overview                                                                                                    |                                              |
| Sample eMail Notification                                                                                                    |                                              |
| Accessing BlueQuote Enrollment                                                                                                    | 3                                            |
| Create a Login Account                                                                                                    | 4                                            |
| Login                                                                                                    | 5                                            |
| Login Issues                                                                                                    | 5                                            |
| Forgot User ID                                                                                                    | 5                                            |
| Forgot Password                                                                                                    | 6                                            |
| Web Brower Navigation                                                                                                    | 7                                            |
| General Navigation                                                                                                    | 7                                            |
| BlueQuote Header                                                                                                    | 7                                            |
| Getting Help from your Company Representative                                                                                                    | 8                                            |
| Progress Bar                                                                                                    | 8                                            |
| Time Out                                                                                                    | 8                                            |
| Save and Exit                                                                                                    | 8                                            |
| Enrollment                                                                                                    | 10                                           |
| Employee Enrollment                                                                                                    | 11                                           |
| Add Dependents                                                                                                    | 12                                           |
| Remove Dependents                                                                                                    | 12                                           |
| Medical Plan Selection                                                                                                    | 13                                           |
| View plan information                                                                                                    | 13                                           |
| Side-by-Side Benefit Review                                                                                                    | 14                                           |
| 1                                                                                                    | 1.5                                          |
| Print or eMail Plan Details                                                                                                    | 15                                           |
| Print or eMail Plan Details<br>Waiving Coverage                                                                                                    | 15<br>16                                     |
| Print or eMail Plan Details<br>Waiving Coverage<br>Plans Not Available                                                                                                    | 15<br>16<br>17                               |
| Print or eMail Plan Details<br>Waiving Coverage<br>Plans Not Available<br>Dental Plan Selection                                                                                          | 15<br>                                       |
| Print or eMail Plan Details<br>Waiving Coverage<br>Plans Not Available<br>Dental Plan Selection<br>Your Cart                                                                             | 15<br>16<br>17<br>18<br>18                   |
| Print or eMail Plan Details<br>Waiving Coverage<br>Plans Not Available<br>Dental Plan Selection<br>Your Cart<br>Employee Enrollment Application Form                                     | 15<br>16<br>17<br>18<br>18<br>               |
| Print or eMail Plan Details<br>Waiving Coverage<br>Plans Not Available<br>Dental Plan Selection<br>Your Cart<br>Employee Enrollment Application Form<br>Dependents                       | 15<br>16<br>17<br>18<br>18<br>20<br>22       |
| Print or eMail Plan Details<br>Waiving Coverage<br>Plans Not Available<br>Dental Plan Selection<br>Your Cart<br>Employee Enrollment Application Form<br>Dependents<br>Dependent Children | 15<br>16<br>17<br>18<br>18<br>20<br>22<br>25 |
| Print or eMail Plan Details                                                                                                    |                                              |
| Print or eMail Plan Details                                                                                                    |                                              |
| Print or eMail Plan Details                                                                                                    |                                              |
| Print or eMail Plan Details                                                                                                    |                                              |
| Print or eMail Plan Details                                                                                                    |                                              |

#### About this Document

These step-by-step instructions will guide you through the BlueQuote on-line enrollment process.

Symbols throughout the document will call your attention to important information, best practices and areas of caution.

Legend:

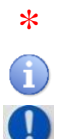

Δ

Required Field

Note/Important Information

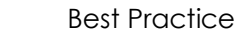

Caution

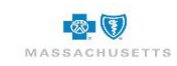

**Getting Started** 

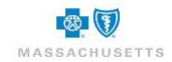

#### **Enrollment Overview**

To initiate your enrollment, you will receive an email message from Blue Cross Blue Shield of Massachusetts (BCBSMA) to inform you that the company's benefit open enrollment period has begun.

Check your Junk or Clutter mail folder if you do not see an enrollment notification message from BCBSMA.

Contact your benefits administrator if you did not receive or have accidentally deleted the enrollment notification message. They will provide you with instructions for accessing the BlueQuote Enrollment website.

#### Sample eMail Notification

| v                | Ned 10/17/2018 5:23 PM                                                                                                   |
|------------------|----------------------------------------------------------------------------------------------------|
| B                | BCBSMA <noreply@bcbsma.com></noreply@bcbsma.com>                                                                         |
|                  | Enrollment notification                                                                                                  |
| To 🛛 Keefe, Sus  |                                                                                                    |
| Dear Jane,       |                                                                                                    |
| ŕ                |                                                                                                    |
| Our benefit op   | en enrollment period is about to begin. Please click <u>here</u> to complete and submit your application within 17 days. |
| Your Employee    | PIN is bPIA0125 and the Employer Access Code is GQW1g359.                                                                |
| Please call or e | mail me if you have any questions while filling out your application.                                                    |
| Miller, Mason    |                                                                                                    |
| (978) 453-3212   | 2                                                                                                    |
| susan.keefe@t    | bcbsma.com                                                                                                    |
|                  |                                                                                                    |

The email contains a link, Employee PIN and an Access code to your personal BlueQuote Enrollment website where you will enroll or waive coverage in the medical and/or dental plans offered by your employer. It also indicates how many days in the enrollment period.

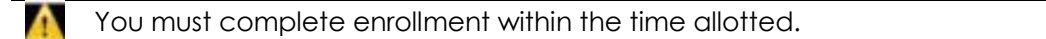

#### **Accessing BlueQuote Enrollment**

1. Click the "here" link in the enrollment notification email message to display the BlueQuote login screen.

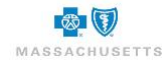

| Weld                     | come to your personalized benefits website.                                                                                    |
|--------------------------|----------------------------------------------------------------------------------------------------|
| Complete                 | all of the fields below to create your account and<br>begin your enrollment.                                                   |
| The Emplo<br>in your Enr | yee PIN and Employer Access Code can be found<br>ollment email message or can be obtained from<br>your benefits administrator. |
| * Last Name              | 1                                                                                                    |
| Date of Bi               |                                                                                                    |
|                          | Verify                                                                                                    |
|                          | Already have an account? Log in                                                                                                |

- 2. Type your \*Last Name.
- 3. Type your \*Date of Birth using two digits for the month, two digits for the day, and four digits for the year (mm/dd/yyyy).
- 4. Click Verify.

#### **Create a Login Account**

You can now create your own BlueQuote user id and password.

| n assachusetts                 |                  |  |  |  |
|--------------------------------|------------------|--|--|--|
| Create your account            |                  |  |  |  |
| Account information            |                  |  |  |  |
| * First name                   | *Last name       |  |  |  |
|                                |                  |  |  |  |
| * Username (6-20 characters)   | * Email address  |  |  |  |
|                                |                  |  |  |  |
| * Password                     | Confirm password |  |  |  |
|                                |                  |  |  |  |
| * Security question            |                  |  |  |  |
|                                | ×                |  |  |  |
| * Answer for security question |                  |  |  |  |
|                                |                  |  |  |  |
|                                |                  |  |  |  |
|                                | Create account   |  |  |  |

Use the Tab key to move from field to field or click into each field.

- 1. Type your \*First name and \*Last name.
- 2. Type a Username between 6-20 characters and your \*Email address.
- 3. Type a **\*Password** consisting of 6-14 characters including at least one number, then type the password again in the **\*Confirm password** field.
- 4. Select a Security question from the drop-down list.
- 5. Type the Answer for the security question.
- 6. Click Create account.

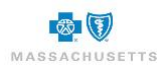

#### Login

1. Type the User ID and Password you created.

| <b>3</b> (1)       | MASSACHUSETTS                                        |
|--------------------|------------------------------------------------------|
| <b>.</b> .         |                                                      |
| Welcome<br>needs l | e! Meeting your insurance<br>has never been so easy. |
| Please ente        | r your user ID and password below                    |
| User ID:           |                                                      |
| Forgot user I      | <u>D?</u>                                            |
| Password:          |                                                      |
| Forgot passw       | rord?                                                |
|                    | Login                                                |

Ensure that there are no extra spaces before or after these entries.

#### 2. Click Login.

Accounts are locked after three (3) failed attempts to log in.

#### Login Issues

Follow the steps below if you forget your User ID or Password. Accounts are locked after three failed attempts to log in. Contact your company's benefit's administrator if you are locked out.

| Welcome! Meeting your insurance needs has never been so easy. |
|---------------------------------------------------------------|
| Please enter your user ID and password below.                 |
| User ID:                                                      |
|                                                               |
|                                                               |
| Forgot user ID?                                               |
| Password:                                                     |
| •••••                                                         |
| Forgot password?                                              |
|                                                               |
| Login                                                         |
|                                                               |

#### Forgot User ID

1. Click Forgot user ID? below the User ID field to display the User ID assistance dialog box.

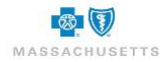

| User ID assistance<br>If you have forgotten your user ID, enter your first<br>name, last name, and email address below and<br>click the 'Continue' button.<br>If you need additional assistance, please contact<br>your westem administrator. |                                                                                                    |
|----------------------------------------------------------------------------------------------------|----------------------------------------------------------------------------------------------------|
| * First name:  * Last name:                                                                                                    | User ID assistance<br>In order to retrieve your User ID, we need to<br>verify your identity. Please provide the answer to<br>your security question. Once verified, we will send<br>you an email with your User ID. |
| * Email address: Cancel Continue >                                                                                                    | • secretQuestion7756:<br>jag<br>Cancel Continue >                                                                                                    |

- 2. Type your \*First name, \*Last name and \*Email Address then click Continue to display the second assistance dialog box.
- 3. Type the **answer** to the **security question** you selected during your account setup.
- 4. Click **Continue**. An identity verification message displays to indicate that your user id has been emailed to you.

|                    | User ID assistance                                                                                                    |
|--------------------|----------------------------------------------------------------------------------------------------|
| Your id<br>been er | entity has been verified. Your User ID has<br>nailed to susan.keefe@bcbsma.com. Use<br>this ID to log into the system. |
|                    | Continue >                                                                                                    |

- 5. Click Continue. The original login dialog box displays.
- 6. Retrieve your ID from the email message and login again.

#### **Forgot Password**

1. Click Forgot password? below the Password field to display the Password assistance dialog box.

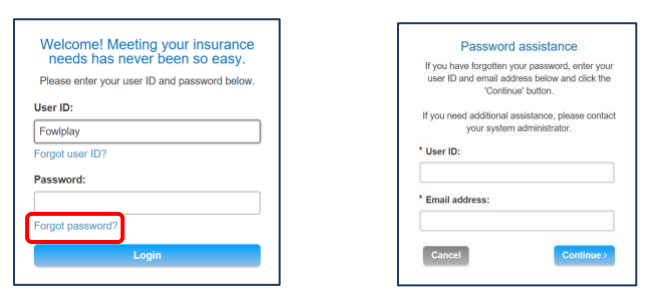

2. Type your \*User ID and \*Email Address then click Continue.

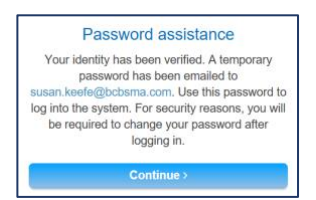

An identity verification message displays to indicate that a temporary password has been emailed to you.

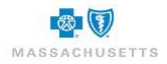

- 3. Retrieve the temporary password from the email message then click **Continue** in the Password assistance box to display the Temporary password dialog box.
- 4. Type the **temporary password** from the email message into the **\*Old password** field.
- 5. Tab or click into the **\*New password** field and type a password consisting of 6-14 characters including at least one number.
- 6. Tab or click into the **Confirm your password** field and retype the new password.
- 7. Select a **Security question** from the drop-down list. This can be the question used previously.
- 8. Click or tab to the next field and type the answer to the security question.
- 9. Click Continue.

|                       | Temporary password                       |
|-----------------------|------------------------------------------|
| You have              | logged in with a temporary or expired    |
| Type the              | temporary or expired password into the   |
| Old Pass              | word field then create and confirm a new |
| password              |                                          |
| Password              |                                          |
| • Old pas             | sword                                    |
|                       |                                          |
| • New pa              | ssword:                                  |
|                       |                                          |
|                       |                                          |
| * Confirm             | n your password                          |
|                       |                                          |
| Security of           | uestion                                  |
| Select a s<br>answer. | ecurity question then provide the        |
| This infor            | mation along with your email address     |
| will be red           | quired in the event you forget your      |
| password              | or User ID.                              |
| * What qu             | uestion would you like asked?            |
|                       | v .                                      |
|                       |                                          |
| * What is             | the answer?                              |
|                       |                                          |
|                       |                                          |
| -                     |                                          |

#### Web Brower Navigation

Do not use the browser's forward or back buttons to navigate in BlueQuote. This can cause the screen to freeze and can result in processing errors. The following message displays when the browser arrows are used:

| Please do not use the browser navigation to move from page to pa<br>Please use the application navigation buttons located at the top and/or<br>bottom of the page. Thank you | ge. |
|----------------------------------------------------------------------------------------------------|-----|
| Please use the application navigation buttons located at the top and/or<br>bottom of the page. Thank you                                                                     |     |
| outon of the page. Thank yea                                                                                                    |     |
| Page Name                                                                                                    |     |
| Prestoun Save & Exil Continue >                                                                                                    |     |
| THE PAGE Request                                                                                                    |     |
| SAMPLE                                                                                                    |     |
| 0.                                                                                                    |     |

1. Click Close.

#### **General Navigation**

Use the action buttons typically found at the bottom of each page to move from screen to screen in BlueQuote Enrollment. Your work is automatically saved as you move from page to page.

#### BlueQuote Header

The BlueQuote header displays on all screens.

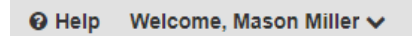

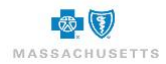

Help provides additional instructions.

V The drop-down arrow beside your name is used to Logout of BlueQuote.

#### Getting Help from your Company Representative

Contact your benefits administrator directly if you have any questions or need help with your enrollment. Contact information for your benefits administrator is in the open enrollment email message and it displays in the header area of your shopping site.

| MASSACHUSETTS |        |              |           |                  | Advanced search |
|---------------|--------|--------------|-----------|------------------|-----------------|
| Dashboard     |        | 🗅 Work queue | ≁ Tools × |                  |                 |
| Employer      |        |              |           | Employer contact | Open enrollment |
| Cane Consu    | Ilting |              |           | (222) 222-2222   | 5 Day(s) left   |
|               |        |              |           |                  |                 |
|               |        |              |           |                  |                 |

#### **Progress Bar**

| Employee Enrollment |                |   |            |
|---------------------|----------------|---|------------|
| Vour profile –      | Shop for plans | 3 | Enrollment |

A progress bar displays at the top of each page. Completed steps are in blue, in progress are gray and not started are white.

#### **Time Out**

You may see the message below if you have not been actively using BlueQuote Enrollment for 30 minutes:

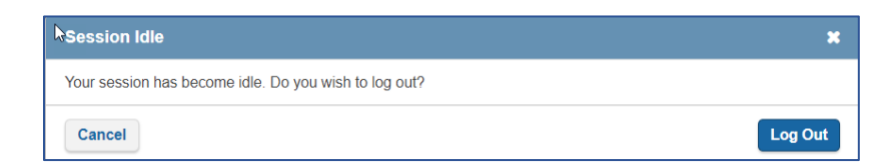

1. Cancel to continue with your enrollment.

#### OR

2. Click Log Out and return later.

Save and Exit

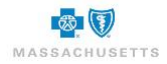

You can exit out of BlueQuote Enrollment if you are unable to complete your enrollment in one session. Save and exit will ensure that any selections you have made are stored in the system.

| Save and exit quote                     |        | ×             |
|-----------------------------------------|--------|---------------|
| Are you sure you want to save and exit? |        |               |
|                                         | Cancel | Save and exit |

1. Click Save and exit.

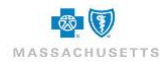

# Enrollment

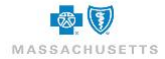

#### **Employee Enrollment**

Once you are logged in, the Employee Enrollment page displays. The open enrollment dates, the number of days remaining in the open enrollment period and the coverage effective dates display in the top half of the page.

The enrollment period represents the time in which you can enroll in or waive the health benefits offered by your employer. The coverage effective date is the date that your insurance goes into effect if all application requirements are met.

|                                                                                                    |                                                   | Help velcome, John Smith                       |
|----------------------------------------------------------------------------------------------------|---------------------------------------------------|------------------------------------------------|
|                                                                                                    |                                                   |                                                |
| MASSACHUSETTS                                                                                                    |                                                   |                                                |
| Employer                                                                                                    | Employer contact                                  | Open enrollment                                |
| Employer Completing App                                                                                                    | Arya Stark - (222) 222-2222                       | 12 Day(s) left                                 |
| Employee Enrollment                                                                                                    |                                                   |                                                |
| Enroliment period: 05/13/2019 - 05/25/2019                                                                                                   |                                                   |                                                |
| Coverage starts: 06/01/2019                                                                                                    |                                                   |                                                |
| You have 12 day(s) to complete your enrollment select<br>Enrollment must be completed by May, 25                                             | tions.                                            |                                                |
| Employer-sponsored coverage                                                                                                    |                                                   |                                                |
| You will be shopping for benefits provided by your empl<br>you do not wish to enroll. Click Shop for Coverage to be                          | oyer through BCBSMA of Massachusetts. You<br>gin. | will also have the option to waive coverage if |
| Medical                                                                                                    |                                                   |                                                |
| John Smith - Employee - 12/12/1980 M                                                                                                    |                                                   |                                                |
| Dental                                                                                                    |                                                   |                                                |
| John Smith - Employee - 12/12/1980 M                                                                                                    |                                                   |                                                |
| You'll be shopping for benefits offered to you by Employer Completin<br>the option to waive any coverage in which you do not wish to enroll. | g App. You will have                              | Shop for Coverage                              |
|                                                                                                    |                                                   |                                                |

The bottom half of the page shows the type of plans you can shop for. Your dependents, if any will be covered under the plans you choose unless you remove them from the household page.

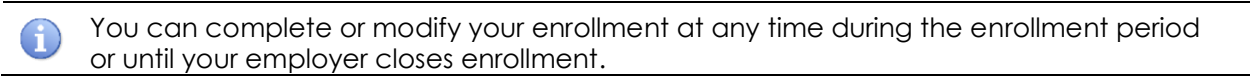

Your company's benefits administrator may send you an enrollment reminder if you have not started or completed your enrollment.

#### To begin shopping:

1. Click **Shop for Coverage** to display the **Employee Household** page.

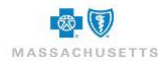

## BlueQuote - Enrollment

| Employee Er                    | nrollment                 |                              |                   |                   |
|--------------------------------|---------------------------|------------------------------|-------------------|-------------------|
|                                | 1 Employee profile        |                              | -2 Shop for plans | 3 Enrollment      |
| Employee house                 | ehold                     |                              |                   |                   |
| Verify the details below a     | nd provide any missing in | formation including dependen | ts.               |                   |
| Employee home zip cod<br>02110 | le:                       |                              |                   |                   |
| * First name                   | * Last name               | * Date of birth              | Relationship      | * Gender          |
| Jones                          | Sam                       | 01/01/1990                   | Self V            | Male V            |
| * First name                   | * Last name               | * Date of birth              | * Relationship    | * Gender          |
| Jones                          | Tracy                     | 01/01/1990                   | Spouse 🗸          | Female 🗸          |
| Remove Dependent               | ]                         |                              |                   |                   |
| Save and exit                  |                           |                              |                   | Save and continue |

Review the information provided by your employer and modify it as needed. Dependent names need to be filled in. Make sure that all required fields (\*) are completed.

#### Add Dependents

1. Click Add Dependent.

| * First name                 | * Last name | * Date of birth | * Relationship | * Gender |   |
|------------------------------|-------------|-----------------|----------------|----------|---|
| Jones                        | Tracy       | 01/01/1990      | Spouse         | ✓ Female | ~ |
| Remove Dependen * First name | Last name   | * Date of birth | * Relationship | * Gender |   |
|                              |             |                 | · · · · ·      | <b>~</b> | ~ |
|                              |             |                 |                |          |   |

- 2. Type the **\*First name**, **\*Last name**, **\*Date of birth** using mm/dd/yyyy format. Select your **\*Relationship** to the dependent and **\* Gender** from the drop-down lists.
- 3. Click Add dependent and repeat these steps until all dependents are listed.

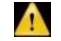

Delete any unused dependent rows.

#### **Remove Dependents**

| * First name<br>Jones | * Last name<br>Tracy      | * Date of birth<br>01/01/1990 | * Relationship<br>Spouse | •        | Gender<br>Female | * |
|-----------------------|---------------------------|-------------------------------|--------------------------|----------|------------------|---|
| Remove Depender       | n <u>t</u><br>* Last name | * Date of birth               | * Relationship           | -        | Gender           |   |
|                       |                           |                               |                          | <b>~</b> |                  | ~ |
| Remove Depender       | nt                        |                               |                          |          |                  |   |

1. Click **Remove Dependent** below the name of the dependent you will no longer provide medical or dental coverage for. The dependent's information is immediately removed without warning.

There is no undo. If a dependent is removed by mistake, click Add Dependent and re-add them.

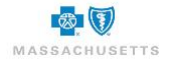

Next steps:

• Click Save and continue when the household is finished.

#### **Medical Plan Selection**

The progress bar at the top of the page shows that your Employee profile is competed, and you are now shopping for plans.

| Employee | Enrollment                                                                                                    |
|----------|----------------------------------------------------------------------------------------------------|
|          | Employee profile Shop for plans Bhop for plans Bhop for plans |
| Medical  | Medical Plan Options                                                                                                    |
| Dental   | Dick View Plan Details to review the plan benefits. Check the Add plan to compare boxes, then click Compare Plans for a side-by-sic<br>enefit review when multiple plans are offered. Click Add to Cart to select a plan.                                                                                                    |
| Cart     | to exclude a dependent from coverage, uncheck the box beside the dependent. Click Waive Medical to decline coverage.<br>Plans are automatically added to your Cart when only one plan is offered.                                                                                                    |
|          |                                                                                                    |
|          | Shopping for Waive m                                                                                                    |
|          | ✓ Jones (28)                                                                                                    |
|          | ☑ Jones (28) ☑ Jones (7)                                                                                                    |
|          | HMO Blue® Select \$1000 Ded with Copay                                                                                                    |
|          | tew plan details Remove from cart                                                                                                    |
|          | Preventative Visit \$0                                                                                                    |
|          | Office Visit \$30 copay                                                                                                    |
|          | Specialist Visit \$45 copay                                                                                                    |
|          | Emergency Room \$150 copay after deductible                                                                                                    |
|          | Retail Order Rx \$20/\$30/\$50                                                                                                    |
|          | 🖾 Email plan det                                                                                                    |
|          | Save and exit Continue to den                                                                                                    |

The plans offered by your employer display in tabs on the left. Medical plan details display first. The action buttons at the bottom of each page will move you from medical plans to dental plans then to the Cart automatically as you make selections. You can also click the tabs to move yourself through the plan offerings.

When only one plan is offered for any product line, it is automatically added to the Cart. When multiple Medical plans are offered, they can be compared side-by-side to get a better understanding of the benefits that come with each plan.

Dependents who are covered by the plan are listed above the plan details. The selections you make apply to you and your dependents unless the checkbox beside the dependent is unchecked.

#### View plan information

1. Click View Plan Details to display the benefits of each plan.

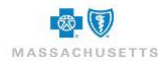

| Plan details                                                 | ×                                                                  |
|--------------------------------------------------------------|--------------------------------------------------------------------|
| Key benefits                                                 |                                                                    |
| Medical                                                      |                                                                    |
| Preventative Visit                                           | \$0                                                                |
| Office Visit                                                 | \$30 copay                                                         |
| Specialist Visit                                             | \$45 copay                                                         |
| Emergency Room                                               | \$150 copay after deductible                                       |
| Retail Order Rx                                              | \$20/\$30/\$50                                                     |
| Mail Order Rx                                                | \$40/\$60/\$150                                                    |
| Inpatient Admissions                                         | \$500 copay after deductible                                       |
| Surgical Day Care (SDC)                                      | \$250 copay after deductible                                       |
| Chiropractic Coverage                                        | Coverage provided for 12 visits; \$45 copay                        |
| MRI, CT, PET Scans and Nuclear Cardiac (NC) Imaging<br>Tests | \$0 after deductible                                               |
| Medical Deductible                                           | Individual \$1,000/Family \$2,000 (Rx \$0)                         |
| Out-of-Pocket Maximum                                        | IN and OON combined: Individual \$5,000/Family<br>\$10,000         |
| Out-of-Network Coverage                                      | Coverage provided for emergency services only                      |
| Coinsurance                                                  | 20% after deductible on select services                            |
| Mental Health Coverage                                       | Inpatient: \$500 copay after deductible;<br>Outpatient: \$30 copay |
| Substance Abuse Coverage                                     | Inpatient: \$500 copay after deductible;<br>Outpatient: \$30 copay |
| Healthy Actions                                              | No                                                                 |
| Domestic Partner                                             | None                                                               |
| Maternity Coverage                                           | Coverage Provided. See Summary of Benefits<br>for details          |
| Plan documents                                               |                                                                    |
| Summary of benefits<br>Summary of benefits and coverage      |                                                                    |
| Return to plan list                                          |                                                                    |

- a. Click **Summary of benefits** or **Summary of benefits and coverage** at the bottom of the form to see and print a more detailed explanation of benefits, if necessary.
- 2. Click **Return to plan list** when the review is complete.

#### Side-by-Side Benefit Review

When your employer offers more than one medical plan, you can view and compare plan benefits to determine the best fit for your needs.

|         | Employee profile                                                                                                    |       |
|---------|----------------------------------------------------------------------------------------------------|-------|
| 3       | Sinch tor brains                                                                                                    |       |
| Medical | Medical Plan Options                                                                                                    |       |
| Dental  | Click View Plan Details to review the plan benefits. Check the Add plan to compare boxes, then click Compare Plans for a side-by-side<br>benefit review when multiple plans are offered. Click Add to Cart to select a plan. | le    |
| Cart    | To exclude a dependent from coverage, uncheck the box beside the dependent. Click Waive Medical to decline coverage.<br>Plans are automatically added to your Cart when only one plan is offered.                            |       |
|         | Shopping for Waive medical Compare p                                                                                                    | plans |
| 1       | 🐷 Sam (29)                                                                                                    | _     |
|         | ☑ Mary (29)                                                                                                    |       |
|         | HMO Blue® Select \$1000 Deductible                                                                                                    |       |
|         | View plan details                                                                                                    |       |
|         | Medical Deductible \$1,000 Ind / \$2,000 Fam                                                                                                    |       |
|         | Office Visit \$25                                                                                                    |       |
|         | Specialist Visit \$40                                                                                                    |       |
|         | Emergency Room \$250                                                                                                    |       |
|         | Inpatient Admissions Deductible                                                                                                    |       |
|         | S Email plan deta                                                                                                    | ails  |
|         | HMO Blue® Select Saver \$2000                                                                                                    |       |
|         | View plan details Add to part                                                                                                    |       |
|         | Medical Deductible \$2,000 Ind / \$4,000 Fam                                                                                                    |       |
|         | Office Visit \$25 after Deductible                                                                                                    |       |
|         | Specialist Visit \$40 after Deductible                                                                                                    |       |
|         | Emergency Room \$250 after Deductible                                                                                                    |       |
|         | Inpatient Admissions \$250 after Deductible                                                                                                    |       |

1. Click to check the boxes beside Add plan to compare, then click Compare Plans at the top of the page.

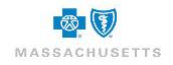

| Medical | 4 Back to plans            |                           |                            | 🖂 Email 🔰 Pri            |
|---------|----------------------------|---------------------------|----------------------------|--------------------------|
|         | < Dack to plans            |                           |                            |                          |
| Dental  | Shopping for               |                           |                            |                          |
| Cart    | Sam (29)                   |                           |                            |                          |
|         | ✓ Mary (29)                |                           |                            | L.                       |
|         | HMO Blue® Select \$1000 De | eductible                 | HMO Blue® Select Saver \$2 | 000                      |
|         |                            |                           |                            |                          |
|         | Add to                     | o cart                    | Add to                     | cart                     |
|         | Medical                    |                           | Medical                    |                          |
|         | Medical Deductible         | \$1,000 Ind / \$2,000 Fam | Medical Deductible         | \$2,000 Ind / \$4,000 Fa |
|         | Office Visit               | \$25                      | Office Visit               | \$25 after Deductib      |
|         | Specialist Visit           | \$40                      | Specialist Visit           | \$40 after Deductib      |
|         | Emergency Room             | \$250                     | Emergency Room             | \$250 after Deductib     |
|         | Inpatient Admissions       | Deductible                | Inpatient Admissions       | \$250 after Deductib     |
|         | Retail Order Rx            | \$25/\$50/\$150/\$225     | Retail Order Rx            | \$25/\$50/\$175/\$2      |
|         | Mail Order Rx              | \$50/\$100/\$300/\$675    | Mail Order Rx              | \$50/\$100/\$350/\$75    |
|         | Surgical Day Care (SDC)    | Deductible                | Surgical Day Care (SDC)    | \$150 after Deductib     |
|         | Objected in Occurrence     | \$40                      | Chiropractic Coverage      | \$40 after Deductib      |
|         | Chiropractic Coverage      |                           |                            | \$40 ofter Deductib      |

2. Click Add to Cart to select a plan and return to the Medical plan list. A confirmation of your selection displays.

|         | Your profile 3 Enrollment                                                                                                    |         |
|---------|----------------------------------------------------------------------------------------------------|---------|
| Medical | Medical Plan Options                                                                                                    |         |
| Dental  | Click View Plan Details to review the plan benefits. Check the Add plan to compare boxes, then click Compare Plans for a side-by-sic<br>benefit review when multiple plans are offered. Click Add to Cart to select a plan.                | de      |
| Cart    | To exclude a dependent from coverage, uncheck the box beside the dependent. Click Waive Medical to decline coverage.<br>Plans are automatically added to your Cart when only one plan is offered.                                          | Driel   |
|         | Shopping for Wake m                                                                                                    | edica   |
|         | Elaine (29)                                                                                                    | ic uncu |
|         | - Iska (29)                                                                                                    |         |
|         | Plan added to cart                                                                                                    |         |
|         | Plan added to cart     HMO Blue® Select Saver \$2000 was successfully added to your cart  HMO Blue® Select Saver \$2000                                                                                                    |         |
|         | Vers (kr)     Plan added to cart     HMO Blue® Select Saver \$2000 was successfully added to your cart  HMO Blue® Select Saver \$2000      Vers plan details                                                                               |         |
|         | Plan added to cart HMO Blue® Select Saver \$2000 was successfully added to your cart HMO Blue® Select Saver \$2000 Vex plan details Medical Deductible \$2,000 Ind / \$4,000 Fam Remove from cart                                          |         |
|         | Than added to carr HMO Blue® Select Saver \$2000 was successfully added to your cart HMO Blue® Select Saver \$2000 Kee plan details Medical Deductible Select Saver \$2000 Kee plan details Remove from cart Remove from cart              |         |
|         | Plan added to cart     HMO Blue® Select Saver \$2000 was successfully added to your cart      HMO Blue® Select Saver \$2000     View slatu didate     Andical Deductible     S2,000 Ind / 54,000 Fam Office Visit     S26 after Deductible |         |

#### Print or eMail Plan Details

Plan details can be printed by clicking **Print** in the upper right corner of the screen. You can also email the information to yourself or your dependents.

1. Click Email plan details.

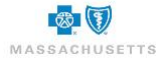

| Email plan details | X    |
|--------------------|------|
| Email:             |      |
| Note:              |      |
|                    |      |
| Cancel             | Send |

- 2. Type each recipient's Email address, separated with a semicolon.
- 3. Type a message in the Note field, if needed.
- 4. Click Send.

#### Waiving Coverage

Coverage can be waived if you do not wish to enroll in the medical/senior and/or dental plans offered by your employer. Dependent coverage is waived by clicking the **check box beside the dependent's name** in the **Shopping for** area at the top of the plan list. This removes the checkmark.

#### To Waive your coverage:

1. Click Waive medical.

| imployee |                                                                                                    |
|----------|----------------------------------------------------------------------------------------------------|
|          | Vour profile                                                                                                    |
| Medical  | Medical Plan Options                                                                                                    |
| Dental   | Click View Plan Details to review the plan benefits. Check the Add plan to compare boxes, then click Compare Plans for a side-by-side<br>benefit review when multiple plans are offered. Click Add to Cart to select a plan. |
| Cart     | To exclude a dependent from coverage, uncheck the box beside the dependent. Click Waive Medical to decline coverage.<br>Plans are automatically added to your Cart when only one plan is offered.                            |
|          | Shopping for                                                                                                    |
|          | S Flaine (29)                                                                                                    |

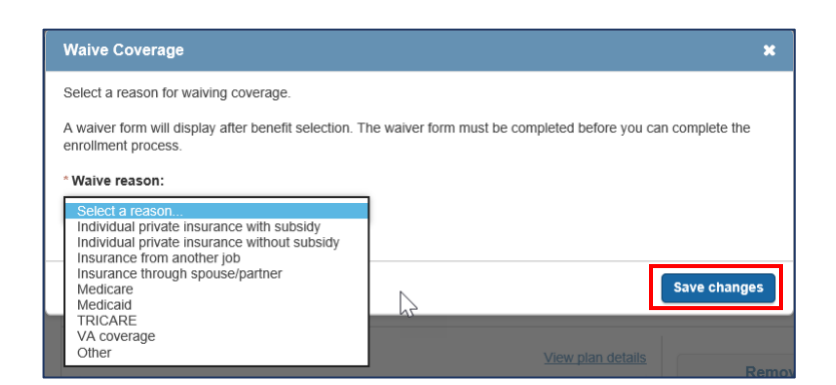

2. Click the drop-down to select the Waive reason.

#### 3. Click Save changes.

A message displays to confirm the waiver and identify the reason.

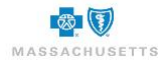

### BlueQuote – Enrollment

| Employee En | rollment<br>Employee profile                | 2<br>Shop for plans | (3)<br>Enrollment  |
|-------------|---------------------------------------------|---------------------|--------------------|
| Medical     | Medical Plan Options                        |                     |                    |
| Dental      |                                             |                     | Cancel waiver      |
| Cart        | Medical coverage waived<br>Reason: Medicare |                     |                    |
|             | •                                           |                     |                    |
|             | Save and exit                               |                     | Continue to dental |

An online waiver form is automatically added to the member application form when coverage is waived.

#### To cancel a waiver:

- 1. Click **Cancel waiver** to redisplay the plans so you can select a medical plan.
- 2. Click **Continue to Dental** if the employer offers dental plans. Otherwise, review the contents of the cart then **Save and Exit**.

#### **Plans Not Available**

When you do not have a medical plan to select, the following message displays:

|                                                                        | × |
|------------------------------------------------------------------------|---|
| There are no plans to display bẩsed on your employer's plan selection. |   |
|                                                                        |   |
| Close                                                                  |   |

- 1. Close the message.
- 2. Click Save and exit.
- 3. Logout using the drop-down arrow beside your name at the top of the screen.
- 4. Contact your company's benefits administrator.

#### Next steps:

- Your benefits administrator will contact BCBSMA.
- You will be contacted by your benefits administrator when the appropriate plans have been added to your shopping site.
- Log in and shop.

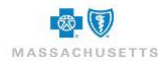

#### **Dental Plan Selection**

Only one dental plan can be offered by your employer, so it is automatically added to the Cart. You can still **View plan details**, **Print** plan benefits or **Remove from cart** to **Waive dental** coverage.

|         | Employee profile2 Shop for                                     | plans                                   | 3 Enrollment                   |
|---------|----------------------------------------------------------------|-----------------------------------------|--------------------------------|
| Wedical | Dental Plan Options                                            |                                         |                                |
| Dental  | Since only one Dental plan is offered, it has been added to yo | our Cart. Click View Plan Details to re | view the plan benefits.        |
|         | To exclude a dependent from coverage, uncheck the box bes      | ide the dependent. Click Waive Denta    | al to decline dental coverage. |
| Cart    | Shopping for                                                   |                                         | e Pint                         |
|         | Gail (20)                                                      |                                         | Waive denta                    |
|         |                                                                |                                         |                                |
|         | Dental Blue® - 100/80, \$50 ded, \$1000 max                    |                                         |                                |
|         |                                                                | View plan details                       |                                |
|         |                                                                | Terr plan detaile                       | Remove from cart               |
|         | Domestic Partner                                               | None                                    |                                |
|         | Orthodontic                                                    | EHB                                     |                                |
|         | BCS Coverage                                                   | Yes                                     |                                |
|         | HIAA Coverage                                                  | Yes                                     |                                |
|         | Deductible                                                     | \$50                                    |                                |
|         |                                                                |                                         |                                |

1. Click Continue to view your cart.

#### Your Cart

The plan you selected for yourself and your dependents display. You can view the plan detail again, change plans if the employer is offering multiple options and the wrong plan was selected or remove the plan from the cart.

| 3    | Employee profile Shop for plans Enrollment                                                                                                  |
|------|----------------------------------------------------------------------------------------------------|
| ical | Your cart                                                                                                    |
| tal  | Please review to ensure your benefit selections are correct before you continue to enrollment.                                              |
|      | Medical                                                                                                    |
|      | HMO Blue® Select \$1000 Ded with Copay<br>Covered members:<br>Sam, Jones; Tracy, Jones; Usa, Jones<br>Vew details   Change sim   Remove sim |
|      | Covered members:     Sam, Jones, Tracy, Jones     Messachusetts     Sam, Jones, Tracy, Jones     Mex.detab     Change plan     emore plan   |

#### To Change a plan:

- 1. Locate the plan in the cart then click Change plan.
- 2. Click the Medical plan tab to select a different plan.

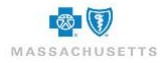

#### To remove a plan from the Cart:

1. Locate the plan in the list then click **Remove plan**.

| G       | Employee profile 3 Enrollment                                                                                                    |
|---------|----------------------------------------------------------------------------------------------------|
| Medical | Your cart                                                                                                    |
| Dental  | Please review to ensure your benefit selections are correct before you continue to enrollment.                                                                   |
| Cart    | Medical                                                                                                    |
|         | MMO Blue® Select \$1000 Ded with Copay     MASSACHUBETTS     Covered members:     Sam, Jones; Tracy, Jones; Lisa, Jones     View details Change stan Remove stan |
|         | Dental                                                                                                    |
|         | Dental Blue® - 100/80, \$50 ded, \$1000 max     Dental Blue® - 100/80, \$50 ded, \$1000 max     Covered members:     Sam, Jones; Tracy, Jones; Lisa, Jones       |
|         | View details Change plan Remove plan                                                                                                    |

Intere is no undo. Plans deleted by mistake must be added to the cart again or you must waive coverage.

#### Next steps:

- Click the Medical, Senior or Dental tabs on the left to modify the plan selections, if necessary.
- Click **Continue to Enrollment** when selections in the Cart are correct.

The next page is a set of instruction for the **Employee Application form**. The plan selections made while shopping display on the right.

| Employee Enrollment                                                                                                    |                                              |
|----------------------------------------------------------------------------------------------------|----------------------------------------------|
| Employee profile Shop for plans                                                                                                    | 3 Errolment                                  |
|                                                                                                    | Benefit breakdown                            |
| MASSACHUSETTS                                                                                                    | Medical<br>HMO Blue®                         |
| Thank you for choosing a Blue Cross Blue Shield plan.<br>Instructions:                                                                                                    | Select \$1000<br>Ded with<br>Copay<br>Dental |
|                                                                                                    | Dental Blue® -<br>100/80, \$50 ded,          |
| Yourself                                                                                                    | \$1000 max                                   |
| Please this all information that applies to you, (RECURRED)*<br>FCP OF<br>Tryon health point requests you to choose a pointwy care physician (FCP); please till in this section. Write the FCP ID<br>number (not the beightone number) of the docket or where the conselection you health care. You'll find the docket in<br>FCP ID mutter the provider disclocity or handling. Any you health care. You'll find the docket in<br>Berloric Direction of 1-000 2411-1003. A representative will be happy to healty use select a docket. FCPI D mutter can be<br>found all <u>your behaviorus</u> care, and electric please be user to select dither Yies can be intraument,<br>please with the names of the other insurance, company and the location (ofly and state). |                                              |
| Spourse (if applicable)<br>If you choose a Family membership, please Min Bits rection if your spoure is to be covernet, (Note: Member 2 cannot be<br>covered under an includual membership.)<br>Other teaconese                                                                                                    |                                              |
| Dee your spouse have other health insurance or Medicare? Please be sure to select either Yes or No. If your spouse has<br>other insurance, please write the name of the other insurance company and its location (city and state).                                                                                                    |                                              |
| Eligible dependents (if applicable)                                                                                                    |                                              |
| If you choose a Family membership, please fill in this section for all children or other eligible dependents you want to be<br>covered (REQUIRED)* (Note: Dependents cannot be covered under an individual membership.)                                                                                                    |                                              |
| Special instructions for student coverage:                                                                                                    |                                              |
| If you are seering coverage for a nat-time succent dependent over age 19, you may need to fill out an additional student<br>Certificate form. Check with your employer to see if this coverage is available.                                                                                                    |                                              |

1. Review the instructions then click **Continue** at the bottom of the page to display the application form.

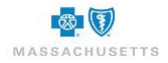

#### **Employee Enrollment Application Form**

The application form is for you and your dependents, if any. The first section is for the Employee (Member 1), followed by separate sections for each dependent. Some of the fields on the form automatically populate based on information you provided earlier by your employer. Add or modify the details as needed and ensure that all required fields (\*) are complete.

| npioyee En                                                    | Collment                           | Shop for plans        | 3 Enrollment |
|---------------------------------------------------------------|------------------------------------|-----------------------|--------------|
| nployee enrolln                                               | nent form                          | •                     | •            |
| elds marked with an as                                        | terisk (*) must be completed       |                       |              |
| Yourself (Memb                                                | er 1)                              |                       |              |
|                                                               |                                    |                       |              |
| Relationship                                                  | 5                                  |                       |              |
| UUI                                                           | •                                  |                       |              |
| Active                                                        | Ex-spouse                          | COBRA                 |              |
| * First name                                                  |                                    | * Last name           | M.I.         |
| Jones                                                         |                                    | Sam                   |              |
| * Gender                                                      | * Date of birth                    | * Social security # @ | Date of hire |
| Male V                                                        | 01/01/1990                         | social security # @   |              |
|                                                               |                                    |                       |              |
| ' Please enter at least                                       | one phone number (Home a           | and/or Cell)          |              |
| Home phone                                                    | Cell pho                           |                       |              |
| Home phone                                                    | Cell pho                           |                       |              |
| Home phone                                                    |                                    |                       |              |
| Home phone () * Email susan.keefe@bcbsn                       | Cell pho                           |                       |              |
| Home phone () * Email susan.keefe@bcbsm * Street address/P.O. | Cell pho<br>ha.com<br>Box # Apt. # |                       |              |
| Home phone                                                    | Cell phu<br>a.com Box # Apt. #     |                       |              |
| Home phone                                                    | Cell phu                           | · Zip code            |              |

#### To complete the application form:

- 1. Click the appropriate box at the top of the form to indicate your employment status e.g., Active, Ex-spouse if insuring a former spouse, Retiree, or COBRA.
- 2. Type your \*Social Security Number.
- 3. Type your **Date of Hire** in mm/dd/yyyy format.
- 4. Type at least one phone number\* either a Home phone or Cell phone.
- 5. Add the **\*Street address/P.O. Box #**.

Questions display in the next section. Additional fields will display when you answer Yes.

| * Did you select an HMO Plan? |  |  |
|-------------------------------|--|--|
| ⊖ Yes                         |  |  |
| ○ No                          |  |  |

6. Click **Yes or No** to indicate whether you selected an **HMO Plan** during shopping. a. If **Yes**, provide the name and ID of the **Primary Care Physician** (PCP).

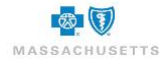

| * Did you select an HMO Plan?                                                     |                             |               |
|-----------------------------------------------------------------------------------|-----------------------------|---------------|
| (e) Yes                                                                           |                             |               |
| ○ No                                                                              |                             |               |
| Name of PCP                                                                       | PCP ID # (see instructions) | Pind a Doctor |
|                                                                                   | Example: 700J12345          |               |
| City/State                                                                        |                             |               |
|                                                                                   |                             |               |
| Is this your current PCP?                                                         |                             |               |
| ⊖ Yes                                                                             |                             |               |
| () No                                                                             |                             |               |
| Warning: If you do not enter Primary Care Provider information, claims may not be |                             |               |

- i. Click **Find A Doctor** to locate the primary care physician ID if not known.
- b. Type the **PCP's City** and **State**, if provided.
- 7. Click Yes or No to indicate whether this is your current PCP.

| * Do you have other          | medical insurance coverage? |  |
|------------------------------|-----------------------------|--|
| ○ No                         |                             |  |
| * Other medical insu<br>name | irance company              |  |
| Select                       | $\checkmark$                |  |
| City/State                   |                             |  |
|                              |                             |  |

- 8. Click **Yes** or **No** to indicate whether you will have **\*other medical insurance coverage** as of the effective date of this new policy if your company is offering Medical coverage.
  - a. If **Yes**, select the **other insurance company name** from the drop-down list and add the **City/State** if available.

| * Do you have other d         | ental insurance co | verage? |  |
|-------------------------------|--------------------|---------|--|
| Yes                           |                    |         |  |
| ○ No                          |                    |         |  |
| * Other dental insura<br>name | nce company        |         |  |
| Select                        | ~                  |         |  |
| City/State                    |                    |         |  |
|                               |                    |         |  |

- Click Yes or No to indicate whether you will have \*other dental insurance coverage as of the
  effective date of this new policy if your company is offering Dental coverage.
  - a. If Yes, select the **other insurance company name** from the drop-down list and add the **City/State** if available.

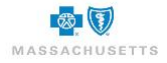

| * Are you covered by Medicare?                                                                        |                         |                       |
|----------------------------------------------------------------------------------------------------|-------------------------|-----------------------|
| Yes                                                                                                   |                         |                       |
| No                                                                                                    |                         |                       |
| Select all that apply:<br>Part A                                                                      | Part B                  | Part D                |
| *Part A effective date                                                                                | * Part B effective date | Part D effective date |
| 06/01/2019                                                                                            | 01/01/2020              | 01/01/2020            |
| Medicare #                                                                                            |                         |                       |
| 00012345678                                                                                           |                         |                       |
| Enter your Medicare Beneficiary<br>Identifier (MBI) without spaces or<br>deabos. Example: 15C4TEENK72 |                         |                       |
| uashes, example, reovired and                                                                         |                         |                       |
| Reason                                                                                                |                         |                       |
| 65+ *                                                                                                 |                         |                       |

- 10. Click Yes or No to indicate whether you are \*covered by Medicare.
  - a. If Yes, click to check Part A, B, or D.
  - b. Type the Medicare ID #.
  - c. Select the **Reason** for Medicare coverage from the drop-down list.
    - The Medicare # field accepts 10 or 11 alphanumeric characters (no special characters) prior to 1/1/2020 calendar date and only accepts 11 characters on 1/1/2020 calendar date and beyond.
    - The text message for Medicare field display. (Enter your Medicare Beneficiary Identifier (MBI) without spaces or dashes. Example: 1EG4TE5MK73)
    - If Medicare # is entered, at least 1 checkbox for Medicare Part A or B is required.
    - If Part A checkbox is selected, Part A effective date is required.
    - If Part B checkbox is selected, Part B effective date is required.
    - If Part D checkbox is selected, Part D effective date is optional.
    - If Part D checkbox is selected, Medicare # is required.

| * Are you actively working? |                  |  |
|-----------------------------|------------------|--|
| ⊖ Yes                       |                  |  |
| No                          |                  |  |
| * Are you retired?          |                  |  |
| Yes                         |                  |  |
| ○ No                        |                  |  |
| * Retirement Date           |                  |  |
|                             |                  |  |
| Company name                | * Effective date |  |
| Deacon's Dresses            | 11/01/2018       |  |

- 11. Click Yes or No to indicate whether you are \*actively working.
  - a. If No, click Yes or No to indicate whether you are \*retired.
  - b. If **Yes**, provide the **\*Retirement date** in mm/dd/yyyy format.

#### Dependents

Dependents include spouse, ex-spouse and children. The questions that display for dependents may vary slightly based on the dependent type.

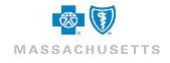

### BlueQuote – Enrollment

| Member 2       |                 |                       |      |
|----------------|-----------------|-----------------------|------|
| Plan type      |                 |                       |      |
| Medical        | ✓ Dental        |                       |      |
| * Relationship |                 |                       |      |
| Spouse         | ~               | 1                     |      |
| * First name   |                 | * Last name           | M.I. |
| Jones          |                 | Tracy                 |      |
| * Gender       | * Date of birth | * Social security # 🔞 |      |
| Female V       | 01/01/1990      | 011-34-3451           |      |

- Review the checked plan types Medical and/or Dental. These fields are based on shopping selections and cannot be edited here. Return to the shopping page to select or waive coverage, as needed if these selections are not correct.
- 2. Type the dependent's Social Security Number, if available.

| PCP ID # (see instructions) | Find a Doctor                                      |
|-----------------------------|----------------------------------------------------|
| Example: 700J12345          |                                                    |
|                             |                                                    |
|                             |                                                    |
|                             |                                                    |
|                             |                                                    |
|                             | PCP ID # (see instructions)<br>Example: 700.112345 |

- 3. Click Yes or No to indicate whether an HMO Plan was selected during shopping.
  - a. If Yes, provide the name and ID of the Primary Care Physician (PCP).
    - b. Type the PCP's **City** and **State**, if provided.
- 4. Click **Yes** or **No** to indicate whether this is the **current PCP**.

| * Do you have other<br>Yes   | medical insurance coverage? |  |
|------------------------------|-----------------------------|--|
| O No                         |                             |  |
| * Other medical insu<br>name | irance company              |  |
|                              |                             |  |
| Select                       | ~                           |  |
| Select<br>City/State         | ~                           |  |

- 5. Click Yes or No to indicate whether the dependent has \*other medical insurance coverage.
  - a. If Yes, select the other insurance company name from the drop-down list and add the City/State if available.

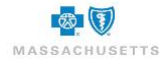

| * Do you have other d          | ental insurance cover | age? |  |
|--------------------------------|-----------------------|------|--|
| Yes                            |                       |      |  |
| O No                           |                       |      |  |
| * Other dental insuran<br>name | ce company            |      |  |
| Select                         | ~                     |      |  |
| City/State                     |                       |      |  |
|                                |                       |      |  |

Click Yes or No to indicate whether the dependent has \*other dental insurance coverage.
 a. If Yes, select the other insurance company name from the drop-down list and add the City/State if available.

| Yes                                                   |        |        |
|-------------------------------------------------------|--------|--------|
| ○ No                                                  |        |        |
| Select all that apply:                                |        |        |
| Part A                                                | Part B | Part D |
| Medicare #                                            |        |        |
|                                                       |        |        |
| (Enter Medicare Identification Number                 |        |        |
| (Medicare Claim Number)                               |        |        |
| with no spaces and no dashes.<br>Example: 555223333A) |        |        |
| Reason                                                |        |        |
| Select ¥                                              |        |        |

- 7. Click Yes or No to indicate whether the dependent is \*covered by Medicare.
  - a. If Yes, click to check Part A, B, or D.
  - b. Type the Medicate ID #.
  - c. Select the Reason for Medicare coverage from the drop-down list.

| * Are you actively working? |                  |  |
|-----------------------------|------------------|--|
| ⊖ Yes                       |                  |  |
| ● No                        |                  |  |
| * Are you retired?          |                  |  |
| • Yes                       |                  |  |
| ○ No                        |                  |  |
| * Retirement Date           |                  |  |
|                             |                  |  |
| Company name                | * Effective date |  |
| Deacon's Dresses            | 11/01/2018       |  |
|                             |                  |  |

- Click Yes or No to indicate whether the dependent is \*actively working.
   a. If No, click Yes or No to indicate whether the dependent is \*retired.
  - b. If Yes, provide the \*Retirement date in mm/dd/yyyy format.

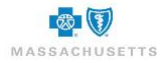

#### Dependent Children

The Actively working question is replaced by "Is the dependent disabled and aged 26 or older?" when the dependent is a child. A Request for Retaining Coverage for a Psychologically or Physically Disabled Dependent Child form must be completed and provided to your benefits administrator if the answer to the question is yes.

| * Is the dependent disabled and aged 26 or older? |  |
|---------------------------------------------------|--|
| ⊖ Yes                                             |  |
| No                                                |  |

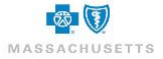

#### Acceptance & Signature

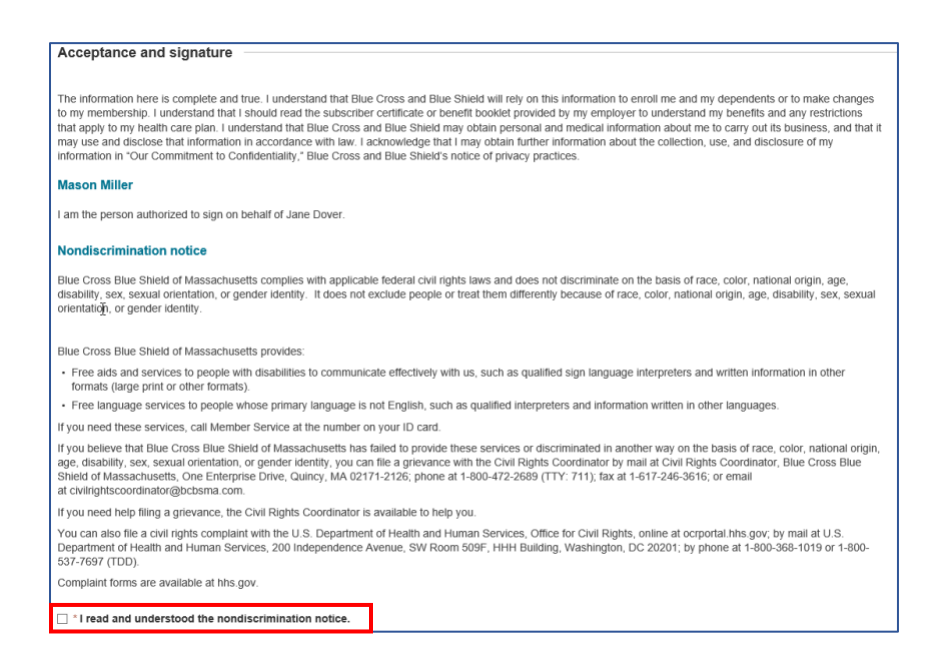

- 1. Scroll down to the **\*Nondiscrimination notice** and click to check the box to indicate that the notice was read and understood.
- 2. Type your \*First name and \*Last name in the Signature area at the bottom of the page.

Do not include extra spaces before or after either name. Type your **middle initial** only if it is used in your login name.

3. Click Submit when the application form is complete.

#### **Waiver Forms**

Waiver forms will automatically display after the Acceptance & Signature section of the on-line application if coverage was waived during shopping. Most of the information is pre-filled. Simply select the waiver reason(s).

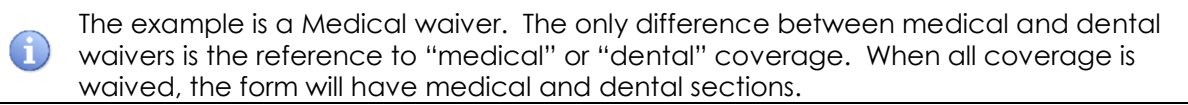

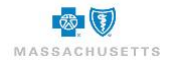

| First name                                                                                  |                                                                                                    | * Last name                                                                                                    | Middle initial                     |
|---------------------------------------------------------------------------------------------|----------------------------------------------------------------------------------------------------|----------------------------------------------------------------------------------------------------|------------------------------------|
| Mason                                                                                       |                                                                                                    | Miler                                                                                                    |                                    |
| Company name                                                                                |                                                                                                    | * Date of birth                                                                                                    |                                    |
| Cane Consulting                                                                             |                                                                                                    | 01/01/1990                                                                                                    |                                    |
| I am covered as a s                                                                         | pouse or dependent under                                                                                                    | another group Medical plan.                                                                                                    |                                    |
| I am covered by Me I am not covered by Other                                                | dicare, non-group, Veterar<br>another Medical insuranc                                                                                  | is program or a secondary employer.<br>e and choose not to participate in my e                                                                                                    | mployer's group plan at this time. |
| I am covered by Me I am not covered by Other Signature waive my and/or my depend First name | dicare, non-group, Veteran<br>another Medical insuranc<br>lents' (if any) eligibility to err<br>defined in the eligibility sectir<br>ML | a program or a secondary employer.<br>e and choose not to participate in my en-<br>of in my employer's group plan at this ten-<br>of the subsorber certificate or benefit of<br>"Last nam" | mployer's group plan at this time. |

- Click to check all applicable reasons for waiving coverage.
   a. If Other is checked, an explanation is required.
- 2. Type your \*First name and \*Last name in the Signature area.

Leave the **Employer signature** and **date** fields blank.

3. Click Submit.

#### **Confirmation of Enrollment Submission**

This is an opportunity to review your benefit selections at the bottom of the page and print a copy. You may change your plan selections at any time within the remaining enrollment period.

| Employee Enrollment                                                                             |                                                                   |
|-------------------------------------------------------------------------------------------------|-------------------------------------------------------------------|
| Employee profile                                                                                | for plans 5 Enrollment                                            |
| Confirmation of Enrollment Submission                                                           |                                                                   |
| Thank you for submitting your application to Blue Cross Blue Shield of Massachusetts.           |                                                                   |
| Contact your employer's benefits administrator at the phone number displayed at the top of the  | screen if you have questions about the status of your enrollment. |
| What to expect next                                                                             |                                                                   |
| Your application will be processed after all required materials are received from your employer | and the open enrollment period closes.                            |
| You may change your plan selections at any time within the remaining enrollment period.         |                                                                   |
| Click the drop down beside your name in the upper right corner of the page and select Logout    | or click Return to Account Overview to modify your selections.    |
| Employee: Dawson Dave                                                                           |                                                                   |
| Employer: Deacon's Dresses                                                                      | ⊖ Print                                                           |
| Medical                                                                                         |                                                                   |
| HMO Blue® Select                                                                                | Covered members:                                                  |
| \$1000 Ded with<br>Copay                                                                        | Dave, Dawson; Maria, Dawson                                       |
|                                                                                                 |                                                                   |
|                                                                                                 | Return to Enrollment Overview                                     |

- 1. Click et a copy of the confirmation for your records.
- 2. Click Return to Enrollment Overview.

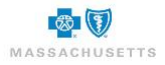

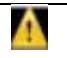

Provide all relevant documentation e.g., disability forms, divorce decrees, etc., to your benefits administrator.

#### Next steps:

- Change your plan selections, if necessary.
- Log out

Plan selections can be modified until the enrollment period ends.

#### Logout of BlueQuote

Welcome, Mason Miller 🗸

- 1. Click the drop-down arrow beside your name in the header at the top of the page.
- 2. Select Logout.

#### Login after Enrollment

You can access and modify your plan selections at any time during the enrollment period. When you login to BlueQuote after your employer has closed and submitted the company's enrollment to Blue Cross Blue Shield, the following message displays:

|                                                                             |                                | <b>%</b> (800)522-1254 | ∽ Help | ✓ Welcome, James McArthu |
|-----------------------------------------------------------------------------|--------------------------------|------------------------|--------|--------------------------|
| 🕅 🕅 MASSACHUSETTS                                                           |                                |                        |        |                          |
| Employer                                                                    | Employer contact               |                        |        | Open enrollment          |
| John's Jewels                                                               | Devan Jones                    |                        |        | 0 Day(s) left            |
| Employee Enrollment                                                         |                                |                        |        |                          |
| Enrollment period: 11/01/2018 - 11/01/2018                                  |                                |                        |        |                          |
| Coverage starts: 12/01/2018                                                 |                                | _                      |        |                          |
| You have 0 day(s) to complete your enrollment<br>Open enrollment is closed. | selections.                    |                        |        |                          |
| Employer-sponsored coverage                                                 |                                |                        |        |                          |
| Now that open enrollment is closed, come back to see the list               | of benefits you signed up for. |                        |        |                          |
| Medical                                                                     |                                |                        |        |                          |
| James McArthur - Employee - 01/01/1990 M                                    |                                |                        |        |                          |

Contact your benefits administrator if you need assistance.

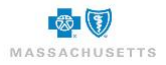

#### What to Expect Next

Your employer will close enrollment and electronically submit the applications and supporting documentation to BCBSMA for review.

Once all applications are approved, medical ID cards will be sent to the address provided. ID cards are typically issued 10-12 days after your benefits administrator submits the application package to BCBSMA. Please contact your benefits administrator if you have questions about the status of your enrollment or need care prior to receiving your ID card.

On behalf of BCBSMA, we look forward to a long and healthy relationship with you.

55-2373

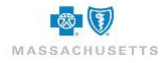

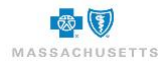